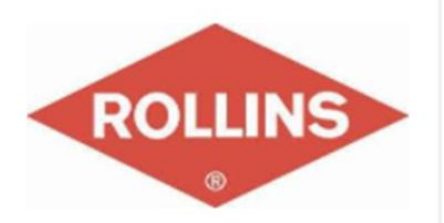

### SendPro<sup>®</sup> Enterprise

### **USER GUIDE**

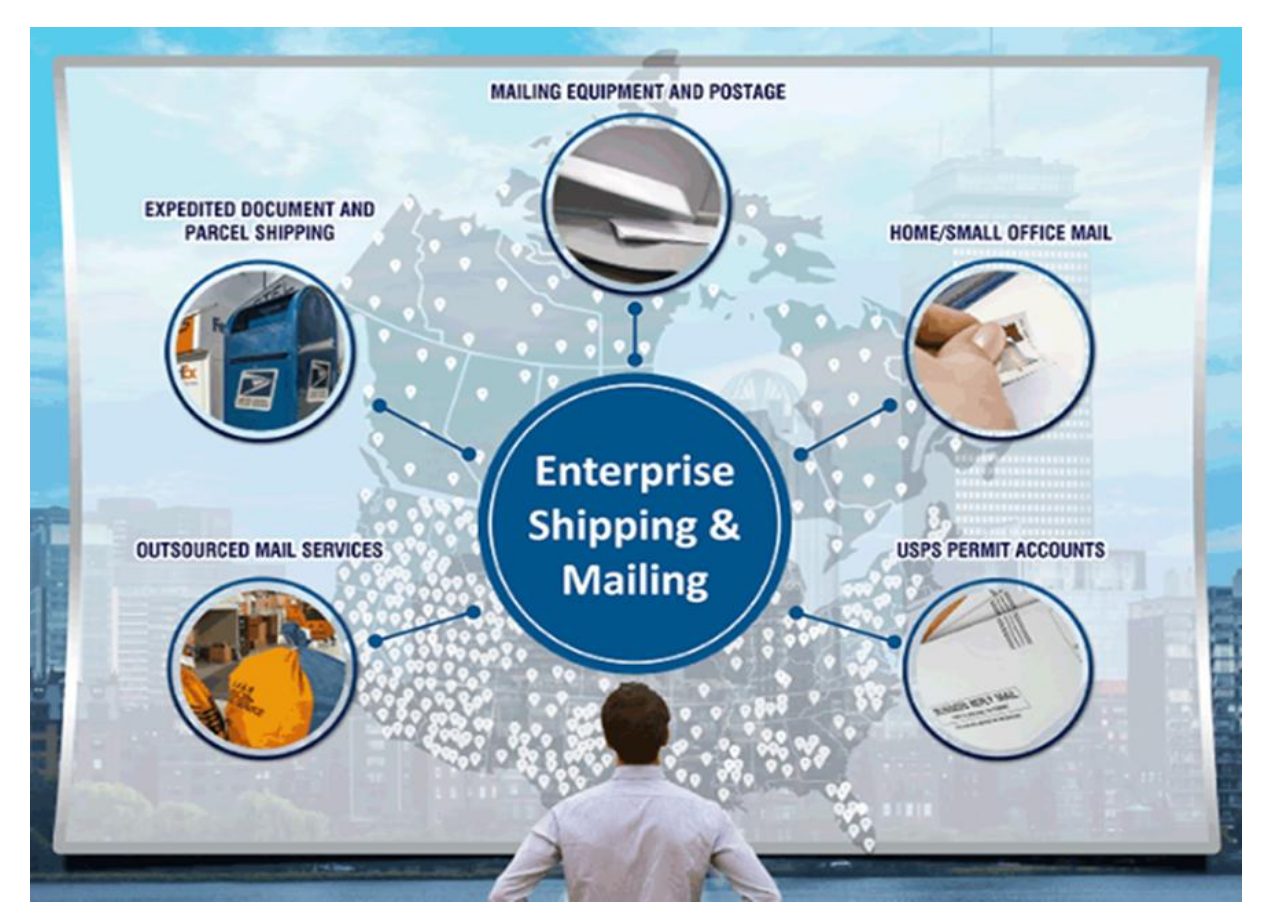

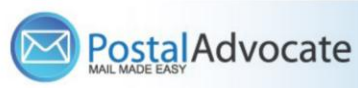

# Table of Contents

- How to Log In to Send Pro Enterprise
- How to Ship a Package
- How to See Shipping History, Track and Void a Shipment
- How to Print Stamps
- How to Send Certified Mail/Proof of Mailing
- How to Re-Print Stamps
- How to view stamp print history
- How to Align the Printer correctly to print stamps
- Rollins Ordering Supplies
- Internal Rollins Support

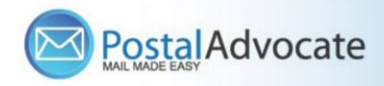

## How to Log Using the Single Sign On Feature

### • Link to the Application -

https://rollins.sendproenterprise.com/Composer/Runtime/Index/Desktop%20App

(This should work with Single Sign On) – If it asks you for a username and password, you may not be set up properly. Have your RAA submit a case through our portal to make sure your credentials are entered properly

**NOTE:** If you do not have access to the application postal advocate will need authorization from your RAA to be added. Information needed to add a user is:

- Full Name
- Phone Number
- Email
- Employee Number
- Branch Number

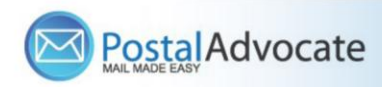

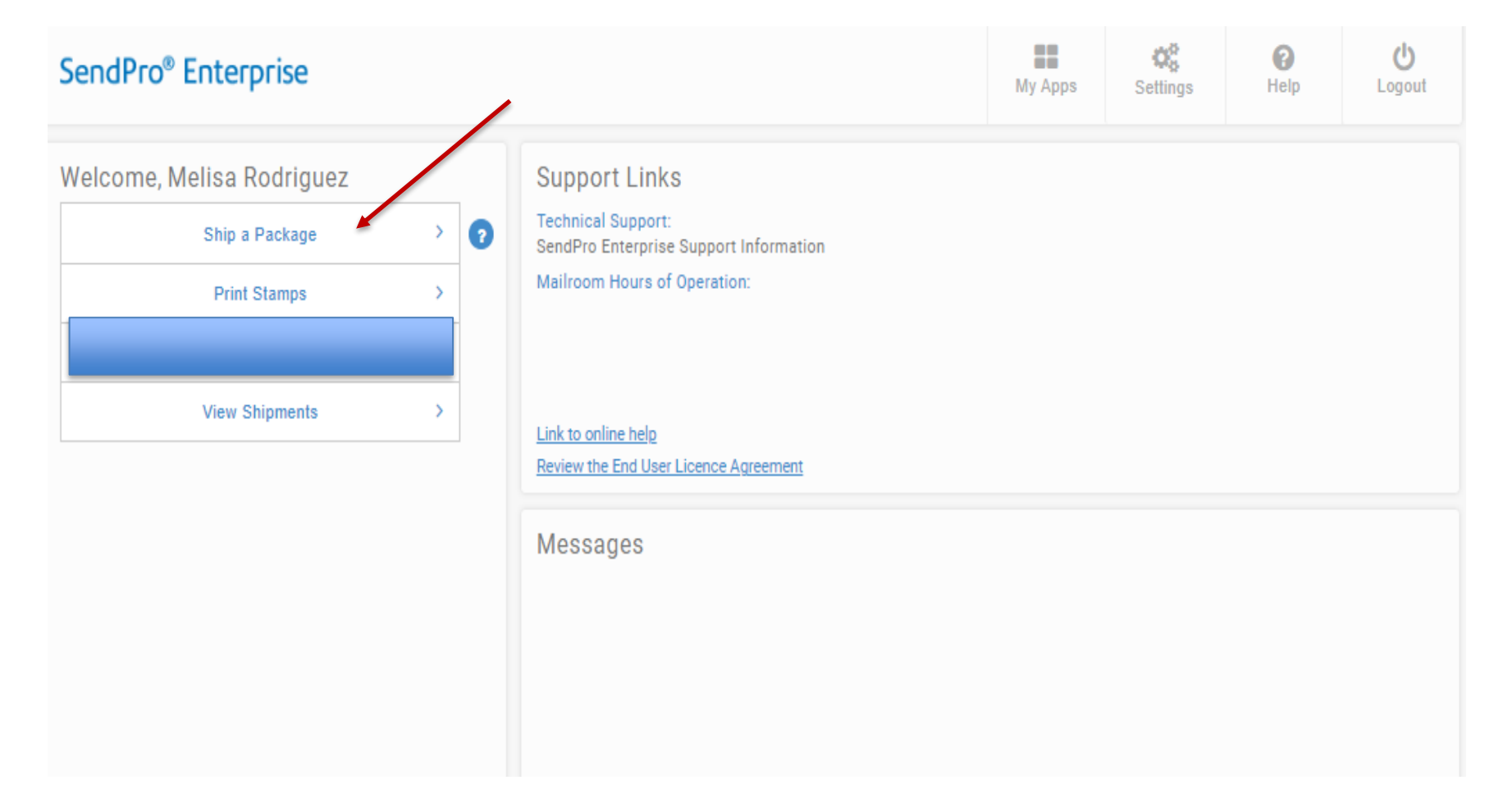

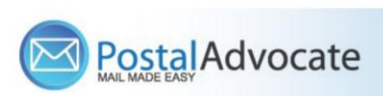

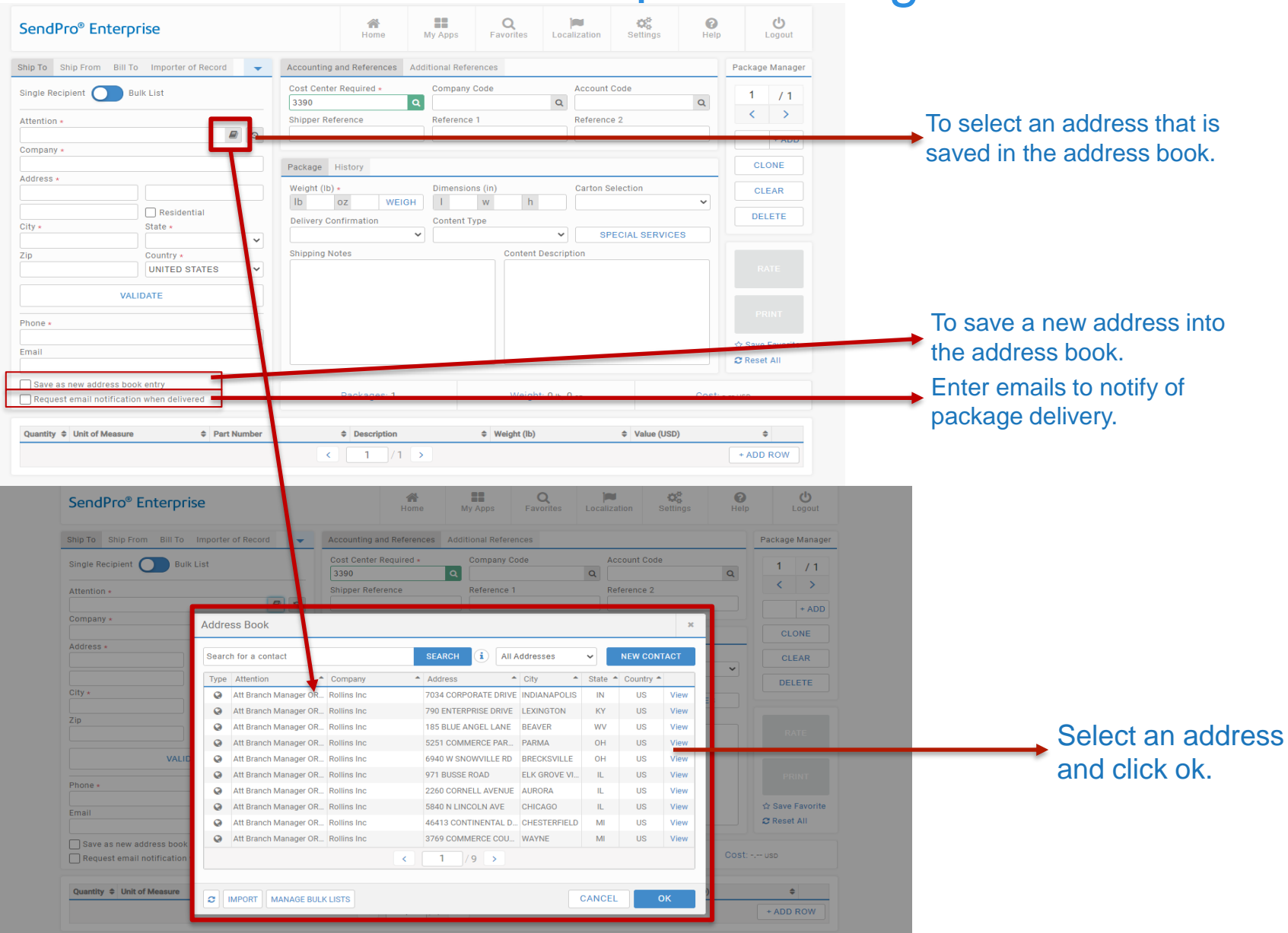

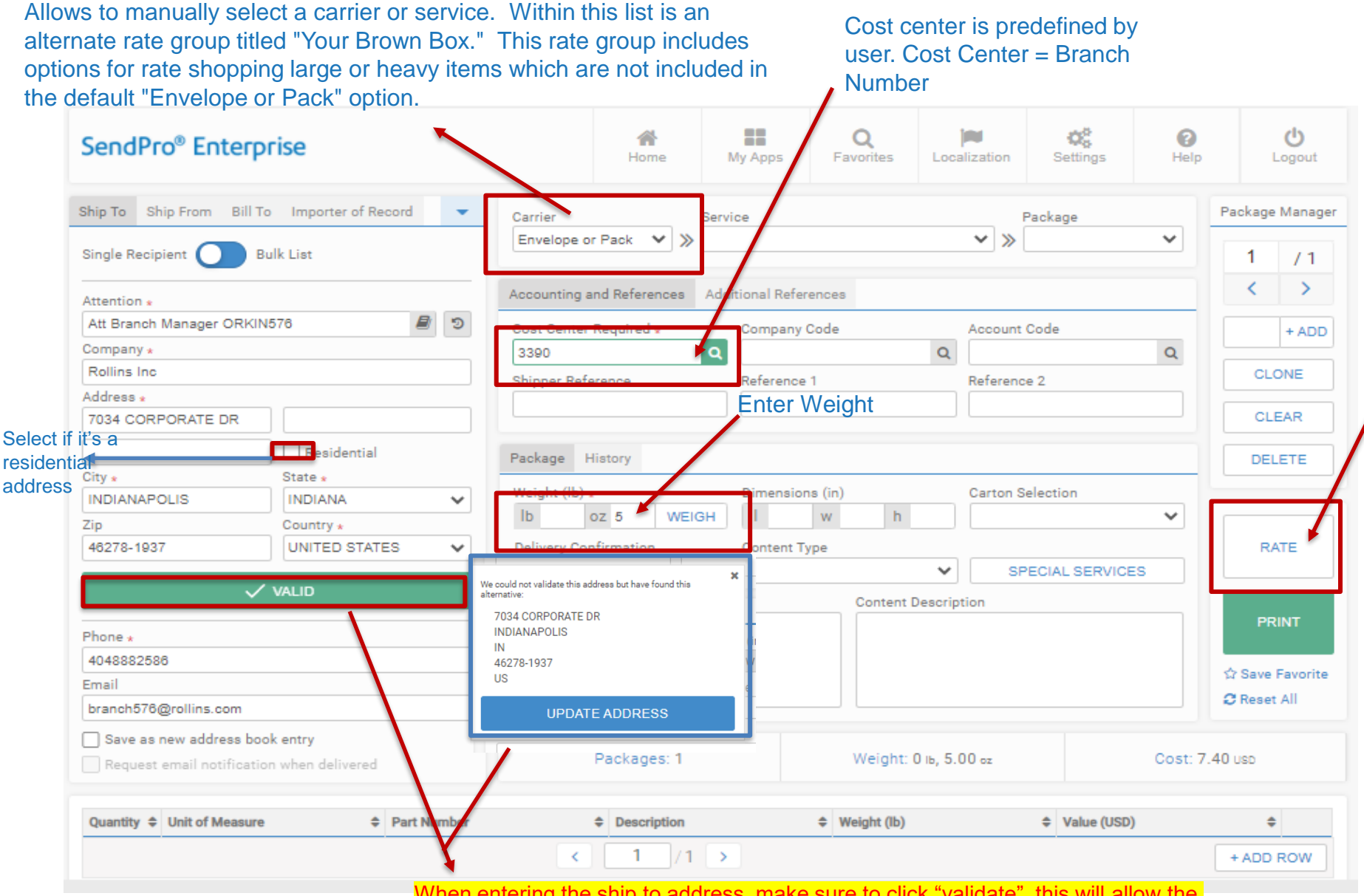

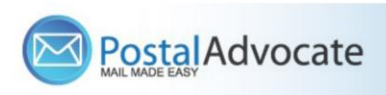

When entering the ship to address, make sure to click "validate", this will allow the address to be validates by the postal office database to make sure it's the correct address. If you do not validate and the address is incorrect you will get charged a January 15, 2025 correction fee by the carrier

6

| hip From Bill To I | mporter of Record      | Accounting and R       | eferences Additional              | References        |                                              |                                | Pack                       | age Mana  | ger         | -         |               |           |
|--------------------|------------------------|------------------------|-----------------------------------|-------------------|----------------------------------------------|--------------------------------|----------------------------|-----------|-------------|-----------|---------------|-----------|
| Rate Shop          |                        | Cost Center Reau       | uired × Com                       | panv Code         | Acco                                         | unt Code                       | 3                          | / 1       |             | 1         | nere z        | views     |
| hip On:            | Deliver B              | v:                     |                                   |                   |                                              |                                |                            | >         |             | <u> </u>  | ee rates      | S         |
| 03/09/2021         | MM/DD/Y                | YYY                    | HH:MM PM                          |                   | · <b>=</b> ····                              | « PREV                         | 5 DAYS NEXT »              | + AD      | D           | 0         | lenendir      |           |
| Carrier 🗢          | Service 🗢              | Package 🗢              | Guaranteed 🗢                      | Est. Deliver      | Date 🗢 De                                    | liver by 🗢                     | Price 🗢                    | DNE       |             | U         | icperiui      | ig on     |
|                    | Priority Mail          | Flat Rate Envelope     |                                   | 3/11/2            | 021 E                                        | nd of Day                      | 7.40                       | EAR       |             | C         | ne you        | select    |
|                    | Priority Mail          | Legal Flat Rate Envelo |                                   | 3/11/2            | 021 E                                        | nd of Day                      | 7.70                       | ETE       |             |           |               |           |
|                    | Priority Mail          | Padded Flat Rate Enve  |                                   | 3/11/2            | 0 <b>21</b> E                                | nd of Day                      | 8.00                       |           |             |           |               |           |
| $\triangleright$   | Priority Mail          | Large Envelope         |                                   | 3/11/2            | 021 E                                        | nd of Day                      | 9.53                       | TE        |             |           |               |           |
| FedEx.             | FedEx Standard Overni  | FedEx® Envelope        | •                                 | 3/10/2            | 021 E                                        | nd of Day                      | 15.14                      | INT       |             |           |               |           |
| FedEx.             | FedEx Express Saver®   | FedEx® Pak             | •                                 | 3/12/2            | 021 E                                        | nd of Day                      | 16.76                      | Eavori    | ta          |           |               |           |
| FedEx.             | FedEx 2Day®            | FedEx® Pak             | •                                 | 3/11/2            | 021 E                                        | nd of Day                      | 17.69                      | All       |             |           |               |           |
| FedEx.             | FedEx Priority Overnig | FedEx® Envelope        | •                                 | 3/10/2            | 021                                          | 12:00                          | 18.02                      |           |             |           |               |           |
| FedEx.             | FedEx 2Day® A.M.       | FedEx® Pak             | •                                 | 3/11/2            | 021                                          | 12:00                          | 19.31                      |           |             |           |               |           |
|                    |                        |                        | < 1 / 2                           | >                 |                                              |                                |                            | P.O.W/    |             |           |               |           |
|                    |                        |                        |                                   |                   |                                              |                                |                            |           |             |           |               |           |
|                    |                        |                        | JENGETO LITE                      |                   |                                              | CON                            | FIRM RATE                  |           |             | 0.00      |               |           |
|                    |                        |                        |                                   |                   |                                              |                                |                            | Favorites |             |           |               |           |
|                    |                        |                        | Ship To Ship From Bill            | To Importer of Re | ecord - Ac                                   | ounting and Refere             | ences Additional Reference | ces       |             |           | Packag        | e Manager |
|                    |                        |                        | Single Re                         |                   | Co                                           | st Center Reauired             | * Company Coo              | ie        | Accoun      | t Code    |               | / 1       |
|                    |                        |                        | Attentior                         |                   | Dellare Der                                  |                                |                            |           |             |           |               | >         |
|                    |                        |                        | Att Bran<br>Company<br>O3/09/2021 |                   | MM/DD/YYYY                                   | Н                              | H:MM PM                    |           |             |           | 5 DAYS NEXT » | + ADD     |
|                    |                        |                        | Rollins                           | Tue 03/09         | Wed 03/10                                    | Thu 03/11                      | Fri 03/12 Sa               | at 03/13  | Sun 03/14   | Mon 03/15 | Tue 03/16     | DNE       |
|                    |                        |                        | Address<br>185 BLL                |                   |                                              |                                |                            |           |             |           |               | EAR       |
|                    |                        |                        |                                   |                   |                                              |                                |                            |           |             |           |               | ETE       |
|                    |                        |                        | City * 8:30 ar                    | n                 |                                              |                                |                            |           |             |           |               |           |
|                    |                        |                        | Zip                               |                   |                                              |                                |                            |           |             |           |               |           |
|                    |                        |                        | 25813<br>10:30 ar                 | n                 |                                              |                                |                            |           |             |           |               | Œ         |
|                    |                        |                        |                                   |                   | FedEx.                                       | FedEx.                         |                            |           |             |           |               |           |
|                    |                        |                        | Phone *                           |                   | FedEx Priority Overnight®<br>FedEx® Envelope | FedEx 2Day® A.M.<br>FedEx® Pak |                            |           |             |           |               | INT       |
|                    |                        |                        | 404888: Noo                       | n                 | 18.02 USD                                    | 19.31 USD                      |                            |           |             |           |               | Favorite  |
|                    |                        |                        | branch4                           |                   |                                              | Priority Mail Express          |                            |           |             |           |               | All       |
|                    |                        |                        | Save 3:00 p                       | n                 |                                              | Flat Rate Envelope             |                            |           |             |           |               |           |
| ian in the a       | alandar                |                        | Requi                             |                   | FedEx.                                       | Carrier Ser                    | rvice Package Guarantee    | d Time    | Price (USD) |           |               |           |

FedEx Standard Overnight®

FedEx® Env

Quanti

 FedEx
 FedEx
 FedEx

 Standard
 Envelope

 Overnight®
 Envelope

 FedEx
 Standard

 Standard
 FedEx® Pak

 Overnight®
 FedEx

End of Day

End of Day 28.00

15.14

The + sign in the calendar view means there are more than 1 service for the same carrier for the same day.

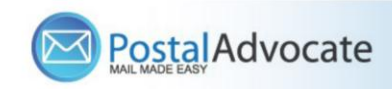

| Ship On:   | De                       | liver Bv:                                             |                                                        |                                          |                              |           |           |           |             |
|------------|--------------------------|-------------------------------------------------------|--------------------------------------------------------|------------------------------------------|------------------------------|-----------|-----------|-----------|-------------|
| 03/09/2021 | M                        | M/DD/YYYY                                             |                                                        | HH:MM P                                  | M                            |           |           | « PREV    | 5 DAYS NEXT |
| Т          | ue 03/09                 | Wed 03/10                                             | Thu 03/11                                              | F                                        | ri 03/12                     | Sat 03/13 | Sun 03/14 | Mon 03/15 | Tue 03/16   |
|            |                          |                                                       |                                                        |                                          |                              |           |           |           |             |
| 8:30 am    |                          |                                                       |                                                        |                                          |                              |           |           |           |             |
|            |                          |                                                       |                                                        |                                          |                              |           |           |           |             |
| 10:30 am   |                          |                                                       |                                                        |                                          |                              |           |           |           |             |
| Noon       | Fed<br>Fed<br><b>18.</b> | Ex Priority Overnight®<br>Ex® Envelope<br>02 USD      | edEx 2Day® A.M<br>edEx 9 Pak<br>9.31 USD               | •<br>L                                   |                              |           |           |           |             |
| 3:00 pm    |                          |                                                       | Priority Mail Expre<br>Flat Rate Envelope<br>22.75 USD | ess<br>e<br>+3 >                         |                              |           |           |           | Click       |
| End of Day | Fed<br>Fed<br>15.        | Ex Stanuard Overnight®<br>Ex® Ervelope<br>14 U/D +1 > | Priority Mail<br>Flat Rate Envelope<br>7.40 USD        | FedEx 8<br>FedEx 8<br>FedEx 8<br>FedEx 8 | Express Saver®<br>Pak<br>USD |           |           |           |             |
| Guaranteed | d delivery on            | FedEx.                                                | F                                                      | edEx Prior                               | ity Overnight                | t®        | 18.02 USD | CONFIR    | M RATE      |

### Rate selected

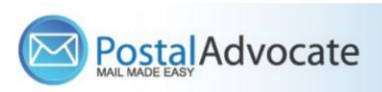

| SendPro <sup>®</sup> Enterprise                                          |             |                     | A Home         | My      | Apps         | <b>Q</b><br>Favorites | Loca      | in alization | Settings      | (?)<br>Help | ,        | <b>U</b><br>Logout |               |
|--------------------------------------------------------------------------|-------------|---------------------|----------------|---------|--------------|-----------------------|-----------|--------------|---------------|-------------|----------|--------------------|---------------|
| Ship To Ship From Bill To Importer of Re                                 | cord 🗸      | Accounting a        | and References | Additio | onal Refer   | ences                 |           |              |               | _           | Package  | e Managei          | r             |
| Single Recipient OBulk List                                              |             | Cost Center<br>3390 | Required *     | ر<br>م  | Company Code |                       | Q         | Account Code |               | Q           | 1        | / 1                |               |
| Attention *                                                              |             | Shipper Ref         | erence         | F       | Reference    | 1                     |           | Referenc     | e 2           |             | <        | >                  |               |
| Att Branch Manager ORKIN484                                              | <b>a</b> 3  |                     |                |         |              |                       |           |              |               |             |          |                    |               |
| Company *                                                                |             |                     |                |         |              |                       |           |              |               |             |          | + ADD              |               |
| Rollins Inc                                                              |             | Package             | History        |         |              |                       |           |              |               |             | CL       | ONE                |               |
| Address *                                                                |             | Fackage             | history        |         |              |                       |           |              |               |             |          |                    |               |
| 185 BLUE ANGEL LANE                                                      |             | Weight (Ib)         | *              |         | Dimensior    | ıs (in)               |           | Carton S     | election      |             | CL       | <sub>EAR</sub> C   | lick to Print |
| Residential                                                              |             | Ib 5<br>Delivery Co | oz WEI         | IGH (   | Content T    | w h                   |           |              |               | ~           | DE       | LETE               | abel          |
| City * State *                                                           |             |                     |                | ~       |              | -                     | ~         | SF           | PECIAL SERVIC | ES          |          |                    | /             |
| BEAVER                                                                   | A Y         | Chipping No.        | ****           |         |              | Contont               | Decerie   | tion         |               |             |          |                    |               |
| Zip Country *                                                            |             | Shipping No         | otes           |         |              | Content               | Descrip   | nion         |               |             |          |                    |               |
| 25813 UNITED STAT                                                        | -s •        |                     |                |         |              |                       |           |              |               |             | R        | ATE                |               |
| VALIDATE                                                                 |             |                     |                |         |              |                       |           |              |               |             |          | -                  |               |
| Phone *                                                                  |             |                     |                |         |              |                       |           |              |               |             | PF       | RINT               |               |
| 4048882586                                                               |             |                     |                |         |              |                       |           |              |               |             |          |                    |               |
| Email                                                                    |             |                     |                |         |              |                       |           |              |               |             | ☆ Save   | Favorite           |               |
| branch484@rollins.com                                                    |             |                     |                |         |              |                       |           |              |               |             | C Rese   | t All              |               |
| Save as new address book entry Request email notification when delivered |             |                     | Packages: 1    |         |              | Weigh                 | t: 5 њ, ( | O oz         |               | Cost: 1     | 8.02 USD |                    |               |
| Quantity 🗢 Unit of Measure 🗢                                             | Part Number |                     | Description    |         |              | Weight (Ib)           |           |              | Value (USD)   | )           | 4        | •                  |               |
|                                                                          |             | <                   | 1/1            | >       |              |                       |           |              |               |             | + ADD    | ROW                |               |

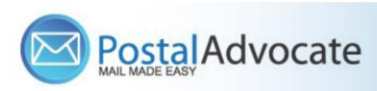

• If the "RATE" button is greyed out when you are shipping a package, please make sure all the red flagged required fields are completed. If not, it will not allow you to rate a package.

| SendPro <sup>®</sup> Enterp                           | rise                        | omple<br>quired | field.<br>Home My Apps Pavorites Localization Settings |                |       |               |         | ()<br>Help     |          | <b>U</b><br>Logout |       |         |           |
|-------------------------------------------------------|-----------------------------|-----------------|--------------------------------------------------------|----------------|-------|---------------|---------|----------------|----------|--------------------|-------|---------|-----------|
| Ship To Ship From Bill To                             | Importer of Record          | -               | Accounting                                             | and References | Add   | litional Refe | erences |                |          |                    |       | Package | e Manager |
| Single Recipient O Bu                                 |                             |                 | Cost Cente                                             | r Required •   |       | Company       | Code    |                | Account  | Code               |       | 1       | 1.2       |
|                                                       |                             |                 | 3390                                                   |                | Q     |               |         | Q              |          |                    | Q     |         | / 1       |
| Attention .                                           |                             |                 | Shipper Ref                                            | erence         |       | Reference     | e 1     |                | Referenc | e 2                |       | <       | >         |
| Att Branch Manager ORKIN                              | 16                          | e 🤋             |                                                        |                |       |               |         |                |          |                    |       |         | + ADD     |
| Compan                                                |                             |                 |                                                        |                |       |               |         |                |          |                    |       |         | 100       |
| 1                                                     |                             |                 | Package                                                | History        |       |               |         |                |          |                    |       | CL      | ONE       |
| Address +                                             |                             |                 | Weight (lb)                                            | -              |       | Dimensio      | ne (in) |                | Carton S | alectica           |       |         |           |
| 7034 CORPORATE DRIVE                                  |                             |                 | Weight (ID)                                            | . 144          | I OH  | Dimensio      | ms (m)  | h              | Carton S | election           |       | CL      | EAR       |
|                                                       | Residential                 |                 | 10 1                                                   | 02 m           | light |               | **      |                |          |                    | •     | DE      | LETE      |
| City .                                                | State •                     |                 | Delivery Co                                            | nfirmation     |       | Content       | Туре    |                |          |                    |       |         |           |
| INDIANAPOLIS                                          | INDIANA                     | ~               |                                                        |                | ~     |               |         | ~              | SP       | ECIAL SERVIC       | ES    | _       |           |
| Zip                                                   | Country .                   |                 | Shipping N                                             | otes           |       |               | Co      | ntent Descrip  | tion     |                    |       |         | *         |
| 46278                                                 | UNITED STATES               | ~               |                                                        |                |       |               |         |                |          |                    |       | R       |           |
| VAL                                                   | IDATE                       |                 |                                                        |                |       |               |         |                |          |                    |       | -       |           |
| Phone •                                               |                             |                 |                                                        |                |       |               |         |                |          |                    |       |         |           |
| 4048882586                                            |                             |                 |                                                        |                |       |               |         |                |          |                    |       |         |           |
| Email                                                 |                             |                 |                                                        |                |       |               |         |                |          |                    |       | 17 Save | Favorite  |
| branch576@rollins.com                                 |                             |                 |                                                        |                |       |               |         |                |          |                    |       | C Rese  | t All     |
| Save as new address boo<br>Request email notification | k entry<br>n when delivered |                 |                                                        | Packages: 1    |       |               | v       | Veight: 1 њ, ( | D oz     |                    | Cost: | USD     |           |
| Quantity    Unit of Measure                           | 0 Part                      | Number          |                                                        | Description    |       |               | © Weigi | ht (lb)        |          | Value (USI)        | D)    | 4       | •         |
|                                                       |                             |                 | <                                                      | 1 /            | 1 🔉   |               |         |                |          |                    |       | + ADD   | ROW       |

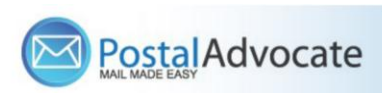

## How to See Shipping History and Void a Shipment

| ndPro <sup>®</sup> Enterprise                                                                                                    |                                   |                                                                                                    |                                                                                                    |                                                                                                    |                                                                                                    | My Apps                  | Settings                                                                                                    | Help                                                                                                    | Log                                                                 | jout |                         |
|----------------------------------------------------------------------------------------------------|-----------------------------------|----------------------------------------------------------------------------------------------------|----------------------------------------------------------------------------------------------------|----------------------------------------------------------------------------------------------------|----------------------------------------------------------------------------------------------------|--------------------------|----------------------------------------------------------------------------------------------------|----------------------------------------------------------------------------------------------------|---------------------------------------------------------------------|------|-------------------------|
| elcome, Melisa Rodriguez                                                                                                    |                                   | Support Links                                                                                                    |                                                                                                    |                                                                                                    |                                                                                                    |                          |                                                                                                    |                                                                                                    |                                                                     |      |                         |
| Ship a Package                                                                                                    | > 0                               | Technical Support:<br>SendPro Enterprise S                                                                                                    | Support Inform                                                                                                    | nation                                                                                                    |                                                                                                    |                          |                                                                                                    |                                                                                                    |                                                                     |      |                         |
| Print Stamps                                                                                                    | >                                 | Mailroom Hours of C                                                                                                    | peration:                                                                                                    |                                                                                                    |                                                                                                    |                          |                                                                                                    |                                                                                                    |                                                                     |      |                         |
|                                                                                                    | >                                 |                                                                                                    |                                                                                                    |                                                                                                    |                                                                                                    |                          |                                                                                                    |                                                                                                    |                                                                     |      |                         |
| View Shipments                                                                                                    | >                                 |                                                                                                    |                                                                                                    |                                                                                                    |                                                                                                    |                          |                                                                                                    |                                                                                                    |                                                                     |      |                         |
| 1                                                                                                    |                                   | Link to online help<br>Review the End User L                                                                                                    | icence Agreeme                                                                                                    | ent                                                                                                    |                                                                                                    |                          |                                                                                                    |                                                                                                    |                                                                     |      |                         |
|                                                                                                    |                                   |                                                                                                    |                                                                                                    |                                                                                                    |                                                                                                    |                          |                                                                                                    |                                                                                                    |                                                                     |      |                         |
| 1                                                                                                    |                                   | Messages                                                                                                    |                                                                                                    |                                                                                                    |                                                                                                    |                          |                                                                                                    |                                                                                                    |                                                                     |      |                         |
|                                                                                                    |                                   |                                                                                                    |                                                                                                    |                                                                                                    |                                                                                                    |                          |                                                                                                    |                                                                                                    |                                                                     |      |                         |
|                                                                                                    |                                   |                                                                                                    |                                                                                                    |                                                                                                    |                                                                                                    |                          |                                                                                                    |                                                                                                    |                                                                     |      |                         |
|                                                                                                    |                                   |                                                                                                    |                                                                                                    |                                                                                                    |                                                                                                    |                          |                                                                                                    |                                                                                                    |                                                                     |      |                         |
|                                                                                                    |                                   |                                                                                                    |                                                                                                    |                                                                                                    |                                                                                                    |                          |                                                                                                    |                                                                                                    |                                                                     |      |                         |
|                                                                                                    |                                   |                                                                                                    |                                                                                                    |                                                                                                    |                                                                                                    |                          |                                                                                                    |                                                                                                    |                                                                     |      |                         |
|                                                                                                    |                                   |                                                                                                    |                                                                                                    |                                                                                                    |                                                                                                    |                          |                                                                                                    |                                                                                                    |                                                                     |      |                         |
| SendPro <sup>®</sup> Enterprise                                                                                                    |                                   |                                                                                                    |                                                                                                    |                                                                                                    | Home My                                                                                                    | Apps S                   | <b>C</b>                                                                                                    | ()<br>Help                                                                                                    | <b>C</b>                                                            |      |                         |
| SendPro <sup>®</sup> Enterprise                                                                                                    |                                   |                                                                                                    |                                                                                                    |                                                                                                    | Home My                                                                                                    | y Apps S                 | <b>C</b> ettings                                                                                                    | (?)<br>Help                                                                                                    | <b>U</b><br>Logout                                                  |      |                         |
| SendPro <sup>®</sup> Enterprise                                                                                                    | ment Status                       |                                                                                                    |                                                                                                    |                                                                                                    | Home My                                                                                                    | y Apps S                 | <b>Settings</b>                                                                                                    | e<br>Help                                                                                                    |                                                                     |      |                         |
| SendPro®         Enterprise           Date From         Date To         Shin           02/10/2021         03/10/2021         All                                                                                                    | ment Status<br>V                  | /                                                                                                    |                                                                                                    |                                                                                                    | Home My                                                                                                    | y Apps S                 | <b>C</b><br>Settings                                                                                                    | e<br>Help<br>– HIDE                                                                                               | Logout<br>RESULTS                                                   |      |                         |
| SendPro <sup>®</sup> Enterprise                                                                                                    | ment Status<br>V                  | 1                                                                                                    |                                                                                                    |                                                                                                    | Home My                                                                                                    | y Apps S                 | Settings                                                                                                    | Help<br>- HIDE                                                                                                    | Logout                                                              |      |                         |
| SendPro <sup>®</sup> Enterprise                                                                                                    | ment Status<br>V                  | RCH Reset All                                                                                                    |                                                                                                    |                                                                                                    | Home My                                                                                                    | y Apps S                 | CC<br>Settings                                                                                                    | Help                                                                                                    | Logout                                                              |      |                         |
| SendPro®       Enterprise         Date From       Date To       Shim         02/10/2021       03/10/2021       All         Search for Package       Order#, tracking# or keyword         Date       Order #       \$ \$0 #                                                                                                    | ment Status<br>✓<br>SEA           | RCH1 Reset All<br>Tracking/PR  Ca                                                                                                    | rrier 🔶                                                                                                    | Service 4                                                                                                    | Home My                                                                                                    | y Apps S<br>Shipper Refe | Settings                                                                                                    | Help<br>- HIDE                                                                                                    | Logout<br>RESULTS                                                   |      |                         |
| SendPro®       Enterprise         Date From       Date To       Ship         02/10/2021       03/10/2021       All         Search for Package       Order#       SO #         Order #       \$ SO #         2021-03-09       Image: Content and the search of the search of the search | ment Status<br>✓<br>SEA<br>♦ P0 # | Reset All           Tracking/PR \$ Ca           784559302800         Fed                                                                                                    | <b>rrier ≑</b><br>dEx Web Ser                                                                                            | Service €<br>FedEx Standar                                                                                      | Attention To +<br>RLBX 740589                                                                                                    | Apps S     Shipper Refe  | Address<br>5050 KINGS                                                                                                    | <ul> <li>Help</li> <li>HiDe</li> <li>Shipma</li> <li>In Tran</li> </ul>                                           | U<br>Logout<br>RESULTS<br>ent Status ≑<br>sit                       |      |                         |
| SendPro® Enterprise                                                                                                    | ment Status<br>✓<br>SEA<br>♦ P0#  | RCH         Reset All                 Tracking/PR                                                                                                    | rrier                                                                                                    | Service 4<br>FedEx Standar<br>Priority Mail                                                                     | Attention To<br>RLBX 740589<br>FIFTH THIRD B                                                                                                    | y Apps S<br>Shipper Refe |                                                                                                    | Help     Help     Shipma     In Tran                                                                              | Logout<br>RESULTS<br>ent Status ≑<br>sit<br>sit                     |      |                         |
| SendPro® Enterprise                                                                                                    | ment Status<br>✓<br>SEA<br>♦ P0 # | RCH         Reset All           Tracking/PR \$         Ca           784559302800         Fee           940550989864         PB                                                                                                    | rrier 🔶<br>dEx Web Ser<br>Shipping AP<br>Shipping AP                                                                     | Service 4<br>FedEx Standar<br>Priority Mail<br>Priority Mail                                                    | Attention To<br>RLBX 740589<br>FIFTH THIRD B<br>FIFTH THIRD B                                                                                      | Apps S                   | Address     So50 KINGS     So50 KINGS                                                                                                    | Help     HIDE     Shipma     In Tran     In Tran     In Tran     In Tran                                          | Cogout<br>RESULTS<br>ent Status ¢<br>sit<br>sit                     |      |                         |
| Date From         Date To         Shin           02/10/2021         03/10/2021         All           Search for Package         Order#         \$ \$0 #           Order#, tracking# or keyword         \$ \$0 #           2021-03-09                                                                                                    | ment Status<br>✓<br>SEA<br>♦ P0 # | Reset All           Tracking/PR \$ Ca           784559302800         Fer           940550989864         PB           940550989864         PB           784536221732         Fer                                                                                                    | rrier 🔶<br>dEx Web Ser<br>Shipping AP<br>Shipping AP<br>dEx Web Ser                                                      | Service 4<br>FedEx Standar<br>Priority Mail<br>Priority Mail<br>FedEx Standar                                   | Attention To C<br>RLBX 740589<br>FIFTH THIRD B<br>FIFTH THIRD B<br>RLBX 740589 1                                                                   | Shipper Refe             | Address           5050 KINGS           5050 KINGS           5050 KINGS           5050 KINGS           5050 KINGS           5050 KINGS                                                                                                    | Shipma<br>Shipma<br>LE In Tran<br>LE In Tran<br>LE In Tran                                                        | Cogout<br>RESULTS<br>ent Status ♦<br>sit<br>sit<br>sit              |      | Selec                   |
| Date From         Date To         Shin           02/10/2021         03/10/2021         All           Search for Package             Order#, tracking# or keyword             Date to         02/10/2021         All           Search for Package             Order#, tracking# or keyword             Date to         Order #         \$0 #           2021-03-09              2021-03-09              2021-03-09              2021-03-09              2021-03-09              2021-03-09              2021-03-09                                                                                                    | ment Status<br>✓<br>SEA<br>♦ P0 # | Reset All           Tracking/PR \$         Ca           784559302800         Fer           940550989864         PB           940550989864         PB           784536221732         Fer           784534707052         Fer                                                                                                    | rrier ♦<br>dEx Web Ser<br>8 Shipping AP<br>9 Shipping AP<br>dEx Web Ser<br>dEx Web Ser                                   | Service 4<br>FedEx Standar<br>Priority Mail<br>Priority Mail<br>FedEx Standar<br>FedEx Standar                  | Attention To a<br>RLBX 740589<br>FIFTH THIRD B<br>FIFTH THIRD B<br>RLBX 740589 1<br>RLBX 740589                                                    | Shipper Refe             | •         Address           5050 KINGS         5050 KINGS           5050 KINGS         5050 KINGS           5050 KINGS         5050 KINGS           5050 KINGS         5050 KINGS           5050 KINGS         5050 KINGS                                                                                                    | Shipme<br>Shipme<br>Shipme<br>LE In Tran<br>LE In Tran<br>LE In Tran<br>LE In Tran                                | Logout<br>RESULTS<br>ent Status ¢<br>sit<br>sit<br>sit<br>sit       |      | Selec                   |
| Date From         Date To         Shin           02/10/2021         03/10/2021         All           Search for Package         Order#         \$ \$0 #           Order#, tracking# or keyword         \$ \$0 #           2021-03-09         \$ \$ \$0 #           2021-03-09         \$ \$ \$ \$ \$ \$ \$ \$ \$ \$ \$ \$ \$ \$ \$ \$ \$ \$ \$                                                                                                    | ment Status<br>✓<br>SEA<br>♦ P0 # | RCH         Reset All           Tracking/PR \$         Ca           940550989864         PB           940550989864         PB           784536221732         Fer           784534707052         Fer           940550989864         PB                                                                                                    | rrier ♦<br>dEx Web Ser<br>I Shipping AP<br>I Shipping AP<br>dEx Web Ser<br>I Shipping AP<br>I Shipping AP                | Service 4<br>FedEx Standar<br>Priority Mail<br>FedEx Standar<br>FedEx Standar<br>Priority Mail                  | Attention To<br>RLBX 740589<br>FIFTH THIRD B<br>FIFTH THIRD B<br>RLBX 740589 1<br>RLBX 740589<br>SHARON SULL                                       | Shipper Refe             |                                                                                                    | Help     HIDE     Shipme     In Tran     In Tran     In Tran     In Tran     In Tran     In Tran     N     Voided | Logout<br>RESULTS                                                   |      | Seleo<br>shipr<br>you \ |
| Date From         Date To         Ship           02/10/2021         03/10/2021         All           Search for Package         Order#         \$0#           Order#, tracking# or keyword         \$0#           2021-03-09         0         \$0#           2021-03-09         0         \$0#           2021-03-09         0         \$0#           2021-03-09         0         \$0#           2021-03-09         0         \$0#           2021-03-09         0         \$0#           2021-03-09         0         \$0#           2021-03-09         0         \$0#           2021-03-09         0         \$0#           2021-03-09         0         \$0#           2021-03-09         0         \$0#           2021-03-09         0         \$0#           2021-03-09         0         \$0#           2021-03-09         0         \$0#           2021-03-09         0         \$0#           2021-03-09         0         \$0#                                                                                                    | ment Status<br>✓ SEA<br>♦ P0 #    | Reset All           Tracking/PR \$         Ca           0         784559302800         Fer           0         940550989864         PB           0         940550989864         PB           0         784536221732         Fer           0         784536221732         Fer           0         940550989864         PB           0         784534707052         Fer           0         940550989864         PB           0         784534707052         Fer           0         940550989864         PB | rrier ♦<br>dEx Web Ser<br>I Shipping AP<br>I Shipping AP<br>dEx Web Ser<br>I Shipping AP<br>dEx Web Ser<br>I Shipping AP | Service 4<br>FedEx Standar<br>Priority Mail<br>FedEx Standar<br>FedEx Standar<br>Priority Mail<br>FedEx Standar | Attention To A<br>RLBX 740589<br>FIFTH THIRD B<br>RLBX 740589 1<br>RLBX 740589 1<br>RLBX 740589 1<br>RLBX 740589 1<br>RLBX 740589 1<br>RLBX 740589 | Shipper Refe             | Address           5050 KINGS           5050 KINGS | Pelp HIDE Shipma LE In Tran LE In Tran LE In Tran LE In Tran LE In Tran LE Deliver                                | Logout<br>RESULTS<br>ent Status ♦<br>sit<br>sit<br>sit<br>sit<br>ed |      | Selec<br>shipr<br>you v |

to

# How to See Shipping History, Track and Void a Shipment

| SendPro <sup>®</sup> Enterprise                                                                                                    |      |                 | A Home                                                                   | My Apps                                   | Settings         | (?)<br>Help     | <b>U</b><br>Logout |
|----------------------------------------------------------------------------------------------------|------|-----------------|--------------------------------------------------------------------------|-------------------------------------------|------------------|-----------------|--------------------|
| Date From         Date To         Shipment Status           02/10/2021         03/10/2021         All                                                                 |      |                 |                                                                          |                                           |                  | <b>+</b> SHO    | W RESULTS          |
| Search for Package                                                                                                    |      |                 |                                                                          |                                           |                  |                 |                    |
| Order#, tracking# or keyword SEARCH Reset All                                                                                                    |      |                 |                                                                          |                                           |                  |                 |                    |
| Shipment Details Charges Documents Addresses                                                                                                    | × Pa | ackage Details  | Charges                                                                  | Tracking Histor                           | y Proof of Deliv | ery             | ×                  |
| Ship Address:RLBX 740589Ship From: Rich ColeFifth Third BankRollins Inc5050 KINGSLEY DR4114 FIELDSTONE RD S1MOC1NCHAMPAIGNCINCINNATIIL 61822-8801 US0H 45227-1115 USS | JIT  | Attention To:   | RLBX 7405<br>Fifth Third<br>5050 KING<br>1MOC1N<br>CINCINNA<br>OH 45227- | 589<br>Bank<br>SSLEY DR<br>TI<br>-1115 US |                  |                 |                    |
| Order #: Shipping Cost: 9.87 USD                                                                                                    | Tra  | acking/PRO #    | : 7845593                                                                | 02800                                     | Shipping         | Cost: 9.87 US   | D                  |
| PO #: Accessorial Cost: 0.69 USD                                                                                                    |      | Package ID      | : 159                                                                    |                                           | Accessorial      | Cost: 0.69 US   | D                  |
| Shipment ID: 158 Other Cost: 0.00 USD                                                                                                    |      | Weight          | t: 0.20625                                                               | LB                                        | Other            | Cost: 0.00 US   | D                  |
| Carrier: FedEx Web Services Total Cost: 10.56 USD                                                                                                    |      | Reference 1     | :                                                                        |                                           | Total            | Cost: 10.56 U   | SD                 |
| Carrier Service: FedEx Standard Overnight®                                                                                                    |      | Reference 2     | 2:                                                                       |                                           |                  |                 |                    |
| Shipment Weight: 0.20624999701976776 Shipment Status: In Transit<br>LB                                                                                                |      | Reference 3     | 5:                                                                       | /                                         | Package St       | atus: In Transi |                    |
| VOID SHIPMENT RE-PRINT DOCUMENTS                                                                                                    |      | VOID PAC        | KAGE                                                                     | RE-PRI                                    | NT LABEL         | TRACK F         | ACKAGE             |
| Packages in Shipment:                                                                                                    | lt/  | ems in Packa    | ge:                                                                      |                                           |                  |                 |                    |
| Package ID Attention To Receiver Phone Tracking No. Status                                                                                                    | P    | Part Number     | (                                                                        | Quantity Descrip                          | otion            | Unit Price      | Total Price        |
| 159 RLBX 740589 2196604704 784559302800 In Transit                                                                                                    | Т    | There are no co | ontents leve                                                             | el items to view.                         |                  |                 |                    |
| < 1 /1 >                                                                                                    |      |                 |                                                                          | < 1                                       | /1 >             |                 |                    |

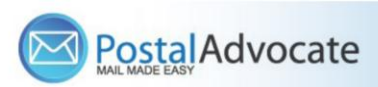

### How to Print Stamps

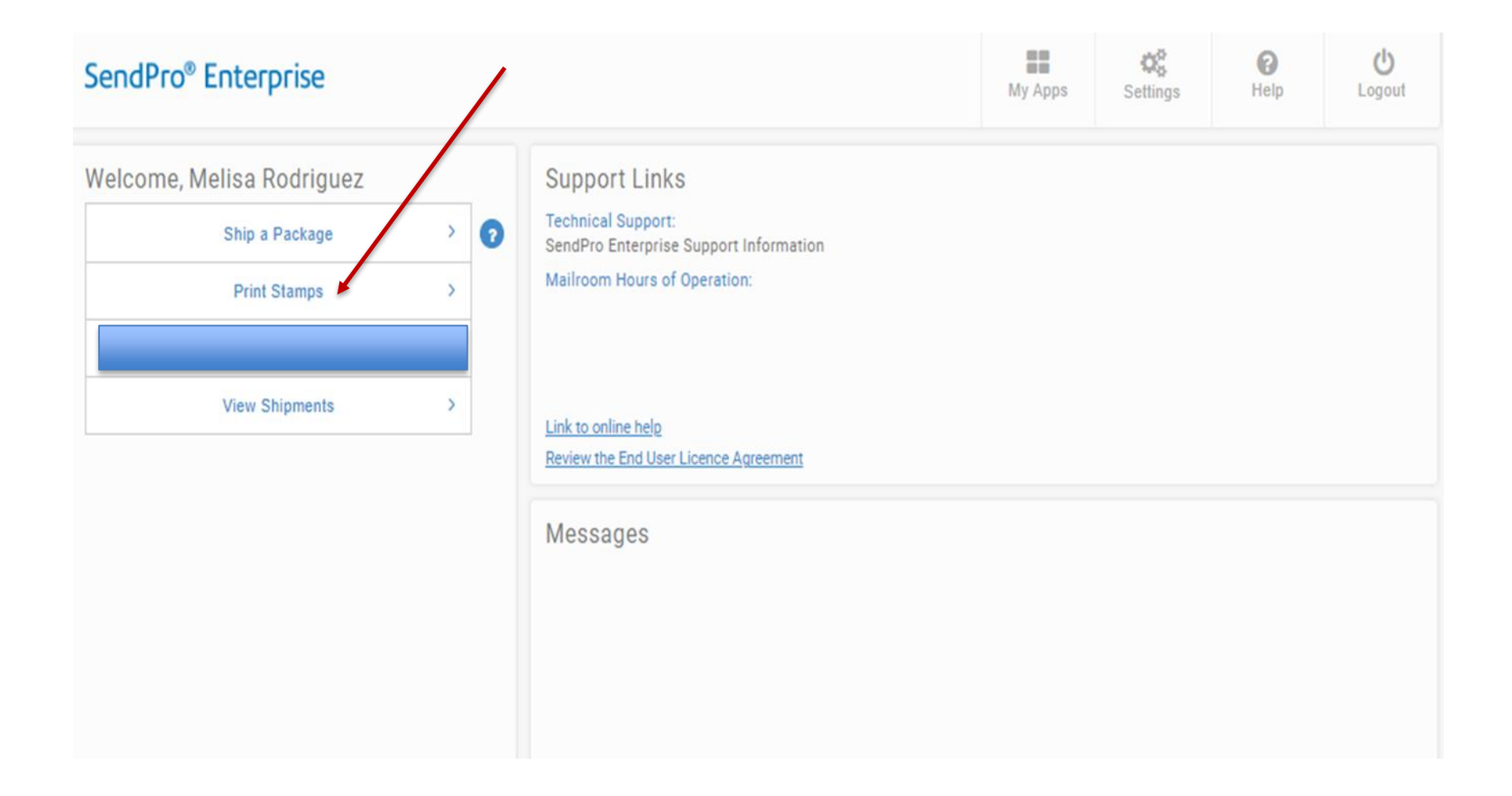

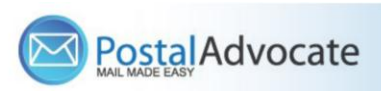

## How to Print Stamps

| SendPro <sup>®</sup> Enterprise                                       | Serial # from the stamp<br>sheet located in the upper<br>right corner.                                                               | Home                                                                                                    | My Apps                   | Settings             | ()<br>Help                                                   | <b>U</b><br>Logout                             |                                                                                   |
|-----------------------------------------------------------------------|----------------------------------------------------------------------------------------------------|----------------------------------------------------------------------------------------------------|---------------------------|----------------------|--------------------------------------------------------------|------------------------------------------------|-----------------------------------------------------------------------------------|
| Sheet Roll Envelop                                                    | Stamp Details History                                                                                                    |                                                                                                    |                           |                      |                                                              |                                                |                                                                                   |
| Sheet Preview<br>Serial Number *<br>AYU566                            | Quantity Weight * Service<br>5      b 1 oz      First Class Mail<br>Quantity Weight * Service<br>4      b 2 oz      First Class Mail | Paci<br>V Let<br>Paci<br>Paci | kage<br>kage<br>ker<br>28 | Ext<br>Ext<br>Ext    | ra Services Sta<br>ADD 0 0.5<br>ra Services Sta<br>ADD 0 0.7 | mp Cost<br>51 USD 🛛 🗃<br>mp Cost<br>71 USD 📄 🗃 | Note: The next time<br>the same serial # is<br>used to print<br>additional stamps |
| Crder Stamp Sheet                                                     | Accounting and References Cost Center Required * Company 3390 Carrier Accounts PB Shipping API - USPS                                | r Code<br>Reference<br>Tot                                                                                                    | a<br>al Cost: 5.39        | Account Code         | rence                                                        | Q.<br>PRINT                                    | the system will<br>know to print on the<br>10 <sup>th</sup> position.             |
| Recommend to                                                          | Predetermined<br>do a test                                                                                                    |                                                                                                    |                           | Provides             | s the sum                                                    | Prin                                           | t stamp                                                                           |
| print first on a w<br>paper so that yo<br>printer correctly<br>sheet. | white sheet of<br>ou align your<br>to the stamp                                                                                      |                                                                                                    |                           | of the sta<br>print. | amps to                                                      | shee                                           | et                                                                                |
|                                                                       | ate                                                                                                    |                                                                                                    |                           |                      |                                                              |                                                | January 15, 2025 14                                                               |

# What to do if you get a blank screen when trying to print stamps?

Below is the directions in the setting that need to be changed:

- Go into settings on Chrome.
- Privacy- security- site settings- scroll down to additional content settings- option for PDF documents- select open PDF in chrome instead of downloading it.
- Once you change the PDF selection, please close, and reopen browser and try again.

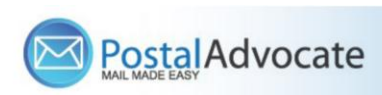

# How to Send Certified Mail/Proof of Mailing

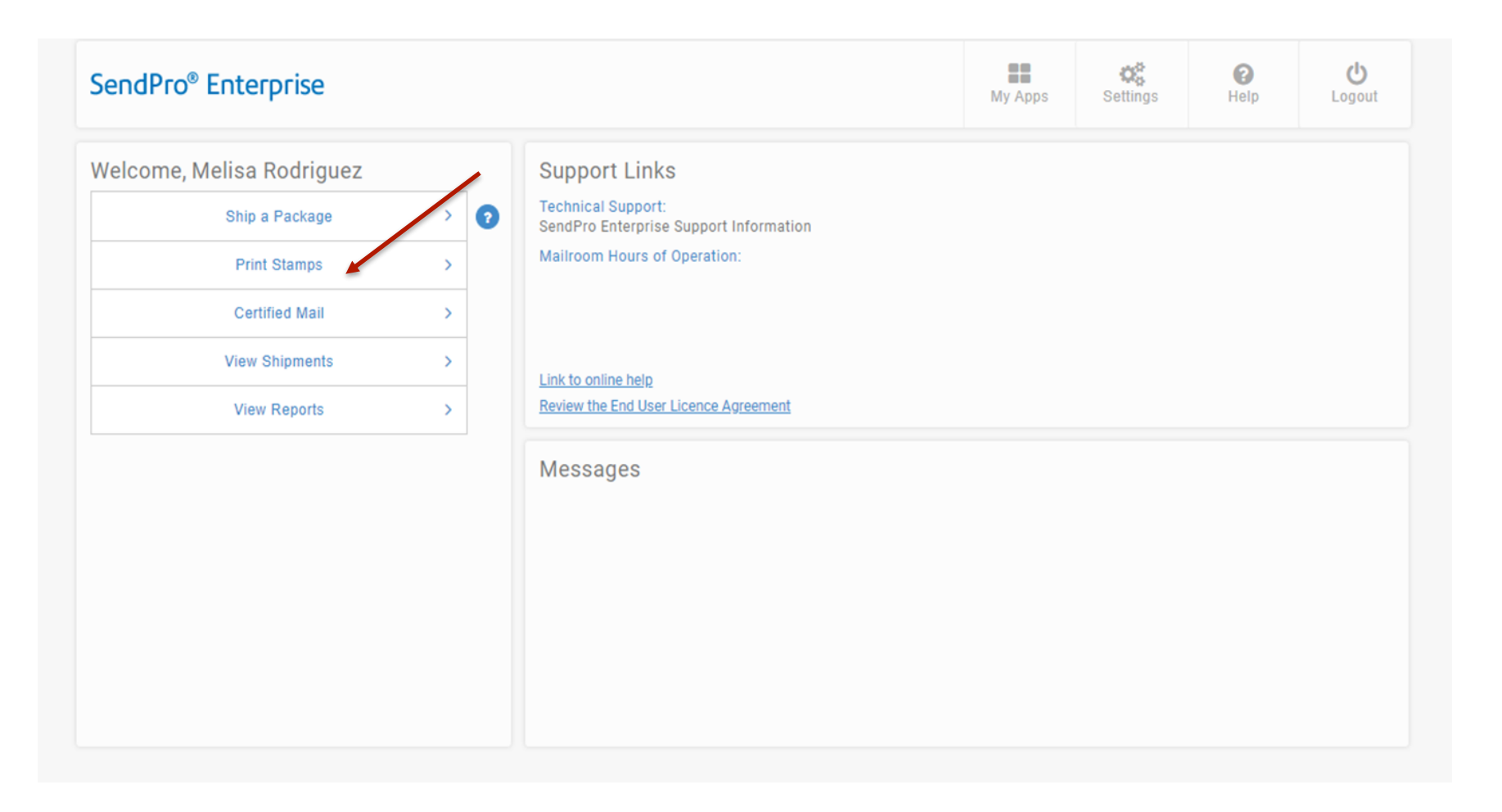

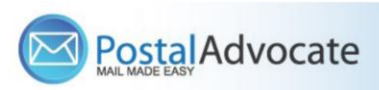

# How to Send Certified Mail/Proof of Mailing

| SendPro <sup>®</sup> Enterprise Enter<br>Number | · Stamp Sheet Serial      |                                              | Home<br>Clic         | My Apps<br>ck "Extra | Settings                                 | ()<br>Help                       | ڻ<br>Logout       |                     |
|-------------------------------------------------|---------------------------|----------------------------------------------|----------------------|----------------------|------------------------------------------|----------------------------------|-------------------|---------------------|
| Sheet Roll Envyope                              | Stamp Details History     |                                              | Sei                  | rvices"              |                                          |                                  |                   |                     |
| Sheet Preview                                   | Quantity Weight *         | Service<br>First Class Mail                  | Packa                | age<br>er            | Ext                                      | ra Services Sta<br>ADD 2 7.3     | mp Cost<br>33 USD |                     |
|                                                 |                           | Check<br>"Certified<br>and "Retu<br>Receipt" | + ADD STAMP<br>Mail" | S Cer                | tified Mail (Form 3<br>urn Receipt (Form | 1800 required)<br>3811 required) |                   | ]                   |
|                                                 | Accounting and References |                                              |                      |                      |                                          |                                  |                   | Print<br>Stamps for |
|                                                 | Cost Center Required *    | Company C                                    | ode                  |                      | Account Code                             | Click R                          | ate               | Certified           |
| Order Stamp Sheets                              | 3390                      | ٩                                            |                      | Q                    |                                          |                                  | Q                 | Mail                |
|                                                 | Carrier Accounts          | Shipper Ref                                  | erence               |                      | Additional Refe                          | rence                            |                   |                     |
| EST PRINT                                       | PB Shipping API - USPS    | ~                                            |                      |                      |                                          |                                  |                   | 1                   |
| RESET                                           |                           |                                              | Tota                 | al Cost: 36.6        | 5 USD                                    | RATE                             | PRINT             |                     |

### Notes:

- You still need complete the same forms as you do today.
- This function pays for the postage for the Certified Mail/Proof of Mail

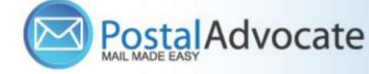

17

# How to re-print stamps

Open the Stamps app. If using the Desktop App, click Print Stamps from the landing page.

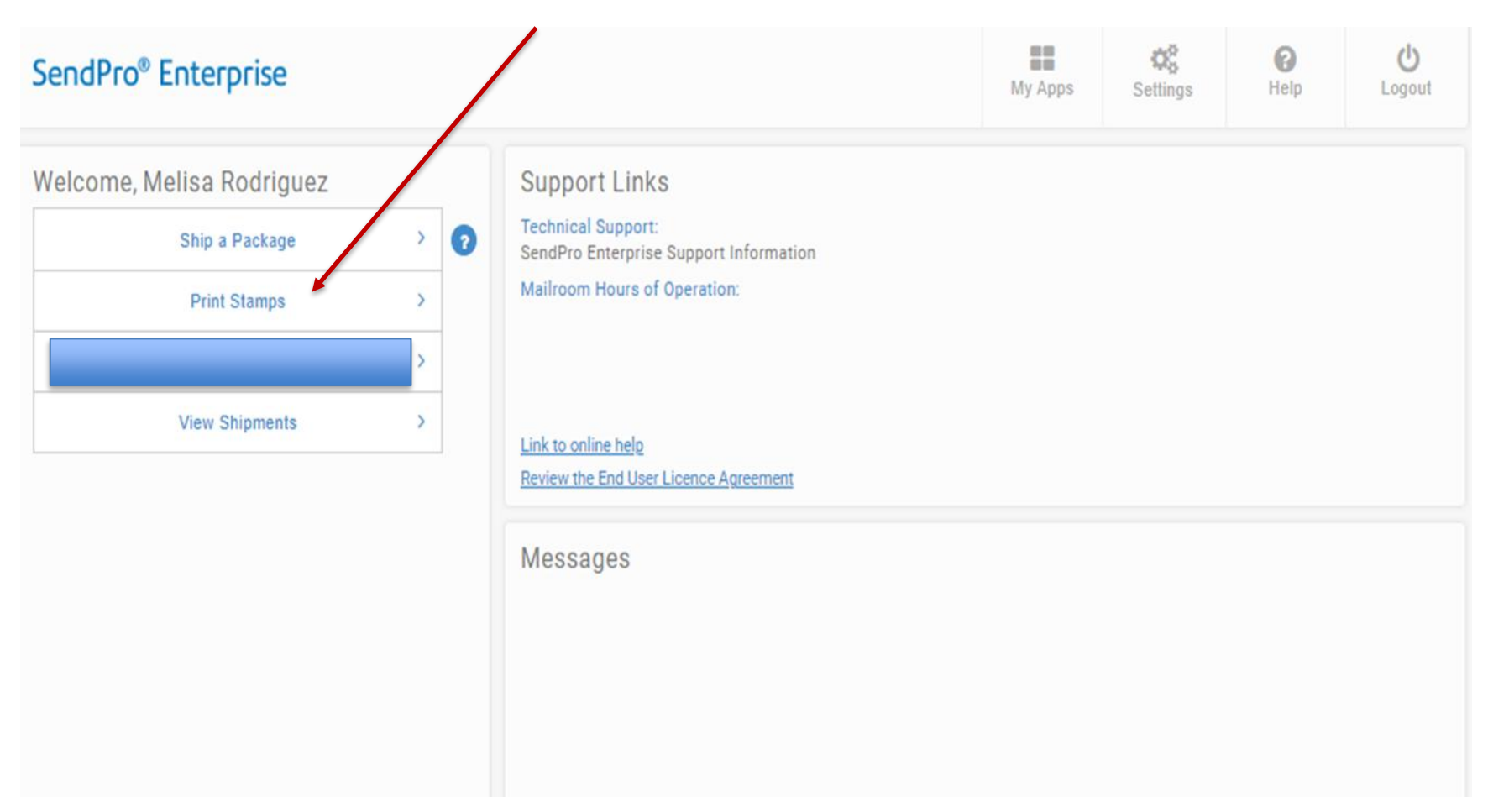

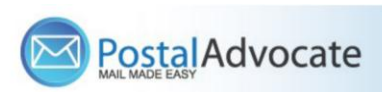

# How to re-print stamps

Enter the stamp sheet page serial number into the Serial Number field. If the serial number is correct, the stamp sheet image will display the used stamps with a USED watermark. **NOTE:** Only one reprint of a stamp sheet is permitted by USPS regulations and must be done within 24 hours of the original print. The original sheet must be destroyed. Read and acknowledge the reprint disclaimer by clicking Confirm.

REPRINT SHEET.

| SendPro <sup>®</sup> Enterprise |                      |               |               | Home               | My Apps          | Settings           | <b>?</b><br>Help | <b>U</b><br>Logout |
|---------------------------------|----------------------|---------------|---------------|--------------------|------------------|--------------------|------------------|--------------------|
| Sheet Roll Envelope             | Stamp Details Histo  | гу            |               |                    |                  |                    |                  |                    |
| Sheet Preview                   | Search Term          |               |               | S                  | earch Serial Nun | nber 🗸 Show        | All Stamps       | ~ Q X              |
| Serial Number *                 | Date 🗢               | Qty 🗢 Type 🕯  | Sheet # 🗢 Co  | ost Center 🗢 🛛 Acc | Code 🗢 Co. Co    | de 🗢 🛛 Total Cost  | \$               |                    |
| F 🔤                             | 03/09/2021 12        | 2:53 1 Sheet  | AYE604 59     | 900                |                  | 0.91               | Reprint 🖨        | Details 🗸          |
| the of Page Φ                   | 03/09/2021 12        | 2:45 25 Sheet | ayu574 54     | 480                |                  | 12.75              | Reprint 🖨        | Details 🗸          |
|                                 | 03/09/2021 12        | 2:01 25 Sheet | AYU791 55     | 570                |                  | 12.75              | Reprint 🖨        | Details ~          |
|                                 | 03/09/2021 1         | 1:46 24 Sheet | AYX488 55     | 550                |                  | 12.24              | Reprint 🖨        | Details 🗸          |
|                                 | 03/09/2021 1         | 1:07 1 Sheet  | AYX488 55     | 550                |                  | 0.51               | Reprint 🖨        | Details ~          |
|                                 |                      |               | <             | 1 / 7              | >                |                    |                  |                    |
|                                 | Accounting and Refer | ences         |               |                    |                  |                    |                  |                    |
|                                 | Cost Center Required | ×             | Company Co    | de                 |                  | Account Code       |                  |                    |
| Order Stamp Sheets              | 3390                 |               | ٩             |                    | Q                |                    |                  | Q                  |
| <u> 2000 - 2000 (CONSUM</u>     | Carrier Accounts     |               | Shipper Refer | rence              |                  | Additional Referen | nce              |                    |
| E TEST PRINT                    | PB Shipping API - US | SPS           | ▼             |                    |                  |                    |                  |                    |

# How to view stamp print history

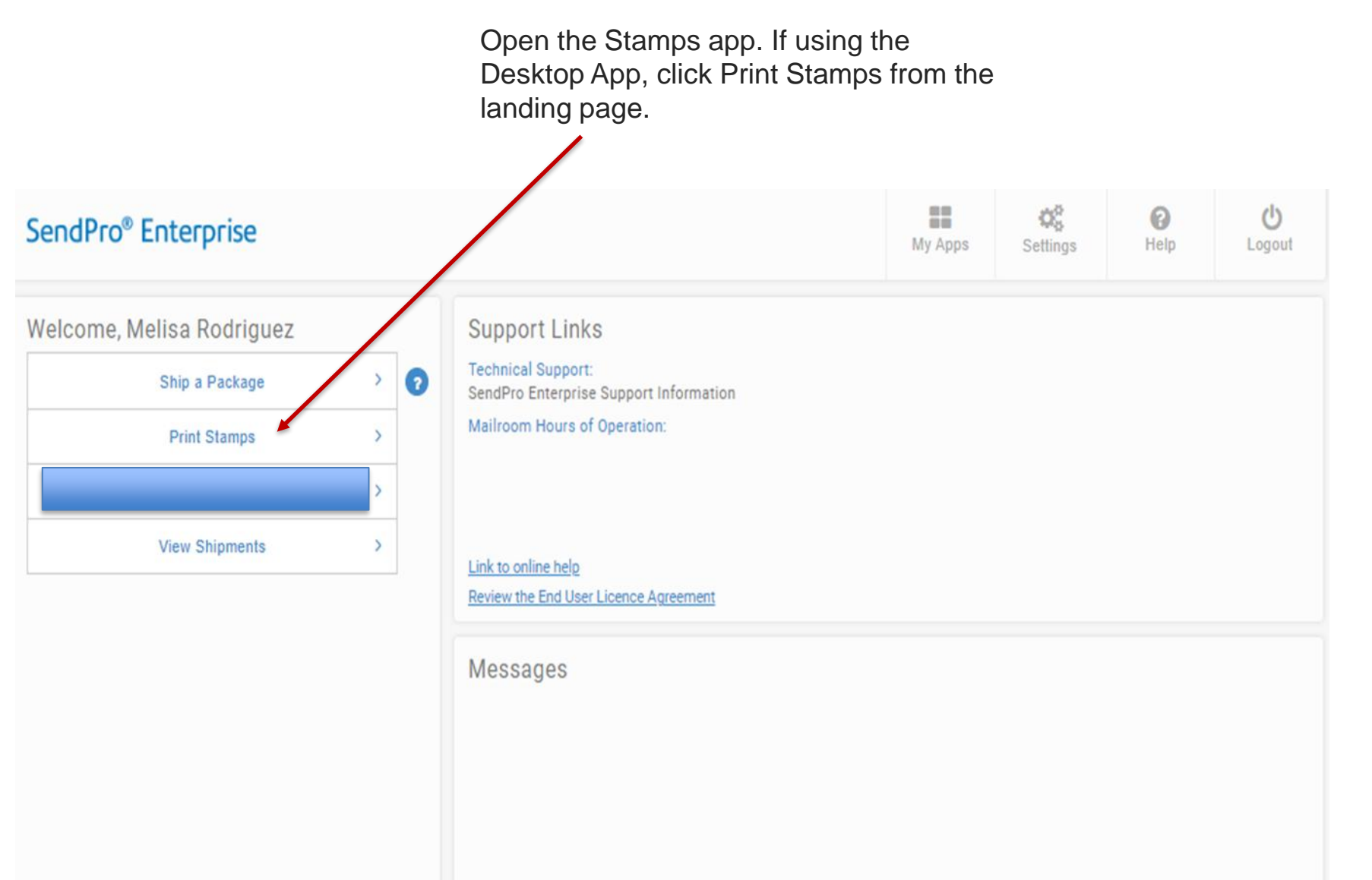

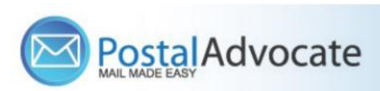

## How to view stamp print history

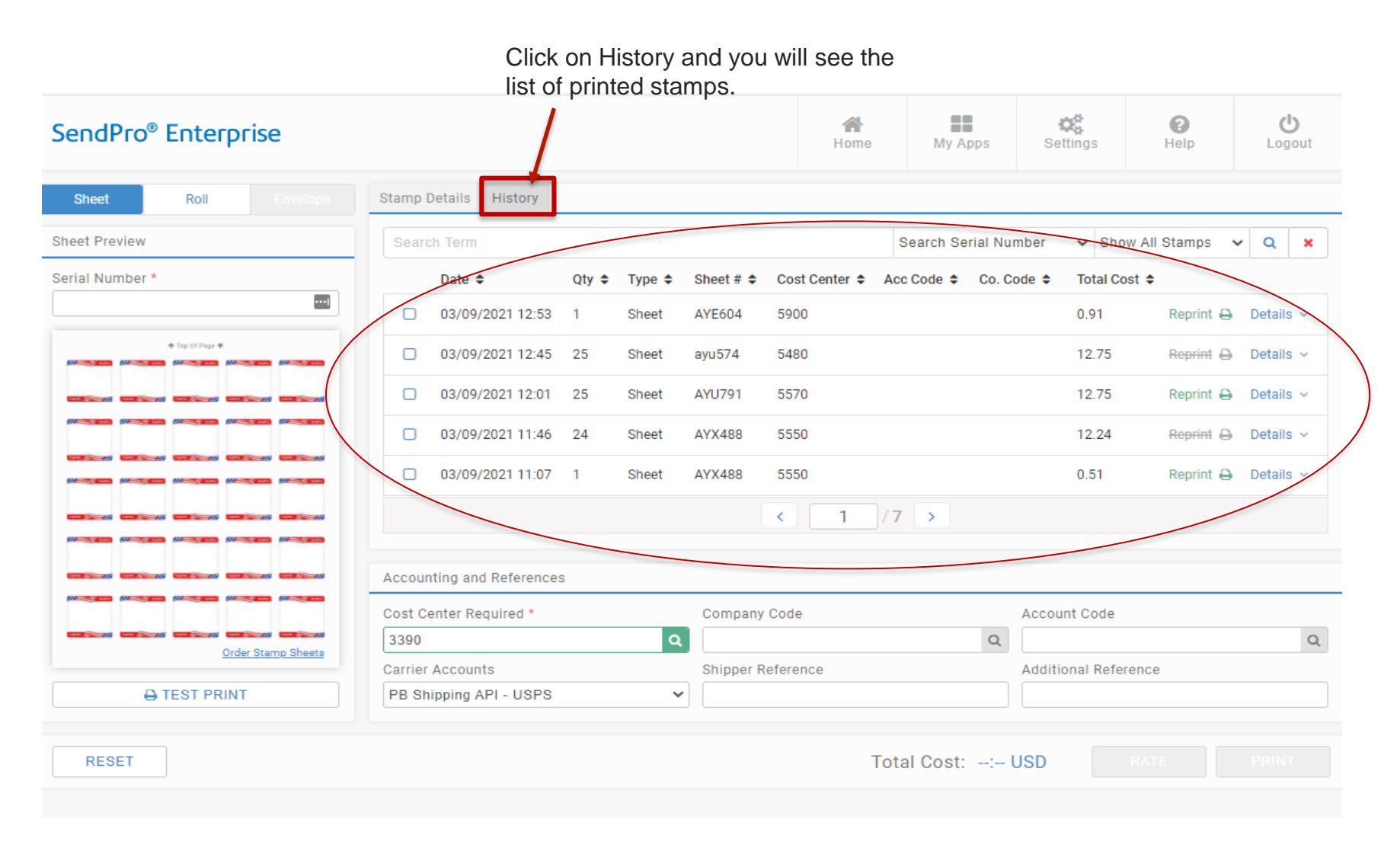

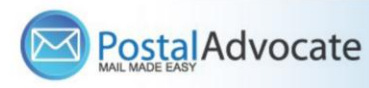

### How to Align the Printer correctly to print stamps

| ← → ← in rollins.sendproenterprise. | com/composer/XmIR                                                                                                    | equest/GetShip                  | Laber/guid=48a | 153964-1074-430                                                                                                    | 6-8861-56143a413                                                                                                    | cooxpager | iumber=0&width=0&h | neight=u&usePercentage= | raiseoxmimety | type 🛪 💟 🜇 🛪 😁 :                     |                                                                                                    |
|-------------------------------------|----------------------------------------------------------------------------------------------------|---------------------------------|----------------|----------------------------------------------------------------------------------------------------|----------------------------------------------------------------------------------------------------|-----------|--------------------|-------------------------|---------------|--------------------------------------|----------------------------------------------------------------------------------------------------|
| 🕙 Basecamp 📓 Everhour 📵 ESET        |                                                                                                    |                                 |                |                                                                                                    |                                                                                                    |           | Print              | 1 she                   | et of paper   | Other bookmarks                      |                                                                                                    |
| ≡ ImageRequest                      | \$8.47* NOID                                                                                                    | ALT:                            |                |                                                                                                    | 40.47* NOID                                                                                                    |           | Destination        | HP OfficeJet Pro        | 9010 👻        | ± @ :                                | Stamp Sheet Printer Alignment (Using                                                                            |
| 4444                                | 1923                                                                                                    | 1973                            | 052            | 042                                                                                                    | 52                                                                                                    |           | Pages              | All                     | ٣             |                                      | Google Chrome – Recommended Browser)                                                                            |
|                                     | 10.47* NOID                                                                                                    |                                 |                |                                                                                                    | 10.47 NOID                                                                                                    |           | Copies             | 1                       |               |                                      | • When a user is doing a test print, in the printer dialog box, click the <b>MORE SETTINGS</b>                  |
| 1                                   |                                                                                                    |                                 | 194            |                                                                                                    |                                                                                                    |           | Color              | Color                   | *             |                                      | down arrow. In the SCALE agotion in image 2                                                                     |
|                                     | BAT'<br>National<br>National<br>Nationa |                                 |                |                                                                                                    | 19.47 <sup>1</sup><br>Harristan<br>Marristan<br>Marristan<br>Marristan                                                                                                    |           | More settings      |                         | ~             |                                      | select " <b>Default</b> ". Put the test print page in and make sure the print lines up. Then hit <b>PRINT</b> . |
|                                     |                                                                                                    | SA.47 *<br>REFELSE<br>REFERENCE | SLAT - NOID    | SAATA<br>Martination<br>Martination | 10.471<br>Marrie Andre<br>Participation<br>Construction<br>The Andread State                                                                                                    |           |                    |                         |               |                                      |                                                                                                    |
|                                     | 44년*<br>월일일<br>1000                                                                                                    | 447°                            |                |                                                                                                    | 10.47*<br>Marrison<br>Marrison<br>Marri |           |                    |                         |               |                                      |                                                                                                    |
|                                     |                                                                                                    |                                 |                |                                                                                                    |                                                                                                    |           |                    | Print                   | Cancel        |                                      |                                                                                                    |
|                                     |                                                                                                    |                                 |                |                                                                                                    | t-                                                                                                    |           | A selling cond     | ntermine com (Con-      | /VmIDe m      | th/CatChielabal2mid=49a2a0=44074.4   | 206 006f 55142-412-649                                                                                          |
|                                     |                                                                                                    |                                 |                |                                                                                                    | ~<br>•                                                                                                    | - G       | rollins.sendproe   | nterprise.com/Compose   | r/ Amikequest | st/GetShipLabeirguid=48a3a9c4-1074-4 | sub-obbr-so 14sa4 1 scoadpagenumber=vd width=vd/usePercentage=talse&mimetype 🛠 🗿 🖬 🛪 😋 :                        |

≡ Imagel

#### If the user is having a difficult time controlling what print tray their printer feeds from, they need to do the following:

Right click on START and then go to SETTINGS>PRINTERS AND SCANNERS> Select your printer> MANAGE>PRINTER PROPERTIES>DEVICE SETTINGS>OUTPUT SETTINGS> Choose the tray you put paper in.

|                    |                  |                    |            |                    | Print           | 1 sheet of            | paper | Othe |
|--------------------|------------------|--------------------|------------|--------------------|-----------------|-----------------------|-------|------|
| BAT:               |                  |                    |            |                    | Destinatio      | HP OfficeJet Pro 9010 | •     | ± 0  |
| - 623              |                  | - 24               |            |                    | Pages           | All                   | •     |      |
| \$8.47*<br>NICTION | \$0.47 1         | \$6.47+<br>Hartoni | 10.47 ·    | \$0.471<br>Harrtan | Copies          | 1                     | -11   |      |
|                    |                  |                    |            |                    | Color           | Color                 | •     |      |
| 10.47°             | \$0.47<br>MITTON | 10.47°             | 10.47 S    | \$0.47°            | More settings   |                       | ^     |      |
|                    |                  |                    |            |                    | Paper size      | Letter                | •     |      |
| 10.47+             | \$0.471          | 10.47+             | 10.471 [S] | \$0.471            | Pages per sheet | 1                     |       |      |
|                    |                  |                    |            |                    | Quality         | 600 dpi               |       |      |
| 80.479 [22]        | \$2.471 (22)     | \$0.479 [22]       | 84.01 (22) | 80.471 [22]        | Scale           | Default               | •     |      |
|                    |                  |                    |            |                    | Two-sided       | Default               |       |      |

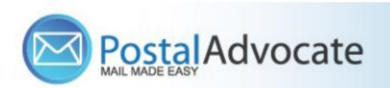

# **Rollins- Ordering Stamp Sheets**

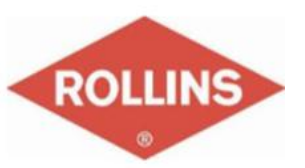

<u>Stamp Sheets</u> – ONLY ORDER STAMP SHEETS THROUGH PITNEY BOWES MARKETPLACE. Part number Item #SL-SPM11 and cost \$3.99 for 120 Stamps (6 sheets of 20 stamps). We recommend ordering enough to last you at least 1 month. From the marketplace, search Pitney Bowes (in search field) > Buy From Supplier > Postage Meter Supplies > Scroll down to Postage Tape > SendPro Online Postage Sheets > Update Quantity and Add to Cart and Check out

| pitney bowes                                                                                                    | Postage Tape                                                                                                    |                                |
|----------------------------------------------------------------------------------------------------|----------------------------------------------------------------------------------------------------|--------------------------------|
| Advanced Search Hardware Ink&Toner Postage Meter Supplies Sealing Solutions                                                                                                    | Postage Tape Sheets \$40.79 1 +<br>Add te curt                                                                                                    | l                              |
| Ink & Toner                                                                                                    | United We Stand Tape S44.79 1                                                                                                    |                                |
| > Review Cart > Shipping and Billing > Confirm Order > Order Summary Contact your sales rep                                                                                                    | Sheets, Ad Patriotic Tape<br>Strips Add to cart                                                                                                    | l.                             |
| Description Price Qty Subtotal PBTonerCSR                                                                                                    |                                                                                                    |                                |
| SendPro Online Postage Sheets; 6 sheets; 20 \$3.99 1 \$3.99 remove pbtoner@pb.com pbtoner@pb.com                                                                                                    | Sheets, 5 sheets, 20 labels<br>per sheet, 120 labels<br>Add to cart                                                                                                    |                                |
| Subtotal \$3.99                                                                                                    |                                                                                                    |                                |
| Next 💿                                                                                                    | attenuit anna (B)                                                                                                    |                                |
| Continuo Shonning                                                                                                    | Hardware Ink&Toner Postage Meter Supplies Sealing Solutions                                                                                                    | SL-SPM11<br>Advanced Search    |
| continue stropping                                                                                                    | Ink & Toner                                                                                                    |                                |
|                                                                                                    | Select Brand: Search Results: M                                                                                                    | ly Cart<br>Is price qty. total |
| Or by going to Rollins MarketPlace > Pitney Bowes (in search<br>ield) > Buy From Supplier > In Search field type SL-SPM11 ><br>Search > Select the label > Update Quantity and Add to Cart<br>and Check Out | Select Printer Family:       Please Select       Ther         Select Model:       Salect Model:       Salect Model:         Please Select       Salect Model:       Salect Model:         Co       Salect Model:       Salect Model:         Enter Manufacturer Part #:       Enter Manufacturer Part #:       Salect Model: | e are no items in your cart    |
|                                                                                                    |                                                                                                    | •                              |

Quick Orde

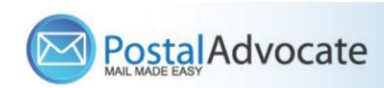

### Rollins – Ordering Supplies-Labels, Boxes, & Scales

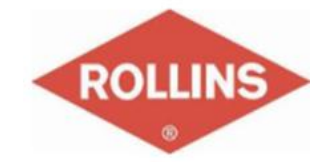

**Ordering Supplies** – This can be done through Rollins Marketplace. These are the most common supply items:

**Shipping Labels** – These are from Office Depot - You can print 4X6 shipping labels for FedEx and Priority Mail on regular white paper and either slide it into a clear pouch or tape it to the item. If you want self-adhesive shipping labels these are your best bet.

- Avery® TrueBlock® White Laser Shipping Labels, Internet, 5126, 5 1/2" x 8 1/2", Pack Of 200

<u>Scales</u> – These are from Office Depot - These are being sent as a batch when new divisions are being set up but if you need an additional scale or are a new user, they can be ordered direct from Office Depot. These are the scales that we recommend:

- DYMO® M5 Digital Postal Scale Item # 780117 – 5 LB

- DYMO® M25 Digital Postal Scale Item # 780153 – 25 LB

Boxes - order supplies for FedEx and USPS through PB.com

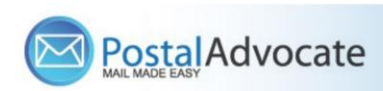

# **Internal Rollins Support**

### https://www.postaladvocate.net/index.php?/landingpage/Rollins

Select the kind of support you need, enter the information on the right and then hit next. A case will be created, you will get an email confirming the case number, and Postal Advocate will reach back within 24 hours to help resolve the issue.

| € → C                                                                                                    |                                    |                          |                   | 🖈 o 🖏 * \varTheta 🗄 |
|----------------------------------------------------------------------------------------------------|------------------------------------|--------------------------|-------------------|---------------------|
| 😔 Basecamp 🧝 Evenhour 💿 ESET 🔇 eA Login 📒 Bookmarks bar 🔓 G                                                                                                    | ioogle                             |                          |                   | Cther bookmarks     |
| Rollins - Carrier Management & Mail Self-Serve Portal PLEASE READ CAREFULLY AND FOLLOW THE PROMPTS TO AVOID D This is an electronic form • Once you hit submit, you will receive an email communication providing you w 'Mandatory fields | ELAYS<br>vith a Case#.             |                          |                   | ROLLINS             |
| What Kind of Support Do you Need *                                                                                                    | General Information To Get Started |                          |                   |                     |
| Vendor Password Reset Request                                                                                                    | Rollins                            | 0                        |                   |                     |
| FedEx Account Set-Up                                                                                                    | Request Submitted By *             |                          |                   |                     |
| SendPro Enterprise Set-Up                                                                                                    | First Name                         | Last Name                |                   |                     |
| Location Address Change                                                                                                    | Requestor Email Address *          | Requestor Phone Number * | Requestor Title * |                     |
| Equipment Cancel/Pick-Up                                                                                                    | Requestor Email Address            | Requestor Phone Number   | Requestor Title   |                     |
| SendPro Enterprise Support                                                                                                    | Cost Center                        |                          |                   |                     |
| Other                                                                                                    | Cost Center                        |                          |                   |                     |
|                                                                                                    | Location Address                   | Location City            | Location State    | Location ZipCode    |
|                                                                                                    | Location Address                   | Location City            | Location State    | Location TopCode    |
|                                                                                                    | Vendor                             | Vendor Account Number    |                   |                     |
|                                                                                                    | Please Select Vendor               | Vendor Account Number    |                   |                     |
|                                                                                                    | Equipment Serial #                 |                          |                   |                     |

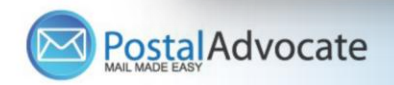

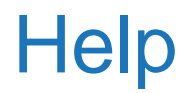

- Pitney Bowes/Send-Pro Enterprise Support, They have a very helpful series of screen shots and web tutorials. :

https://www.pitneybowes.com/us/support/products/sendpro-enterprise-support.html

- Pitney Bowes/Send Pro Enterprise Support Phone Number: 1-800-888-0286 Option 8

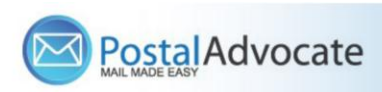